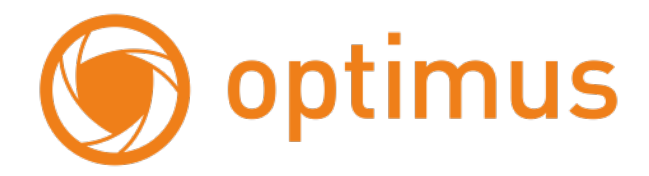

Руководство пользователя Беспроводная GSM сигнализация Optimus AG-300 (комплект)

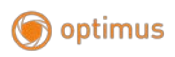

# Содержание

| Вве  | едение                                 | 3  |
|------|----------------------------------------|----|
| Схе  | ема блока управления                   | 3  |
| Под  | цключение к Wi-Fi                      | 4  |
| Раб  | бота с системой                        | 7  |
| 1)   | Режим «Охрана»                         | 7  |
| 2)   | Режим «Без охраны»                     | 7  |
| 4)   | Режим «SOS»                            | 9  |
| Отв  | вет на тревожный звонок                | 9  |
| Упр  | авление через телефонный звонок        | 10 |
| Выг  | полнить звонок с блока управления      | 11 |
| Сис  | стемные настройки                      | 11 |
| Зон  | ы детекции                             | 17 |
| Уста | ановка центрального блока сигнализации | 17 |
| Уста | ановка датчика двери                   | 18 |
| Уста | ановка датчика движения                | 18 |
| Обс  | служивание                             | 19 |
| П    | Іроверка системы:                      | 19 |
| П    | Іроверка узлов сигнализации:           | 19 |
| П    | Іроверка детекторов:                   | 19 |
| Мер  | ры предосторожности:                   | 19 |
| Воз  | можные неисправности                   | 20 |
| Tex  | нические характеристики                | 21 |

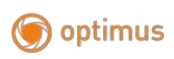

www.optimus-cctv.ru

#### Введение

Характеристика продукта:

- 2,4-дюймовый ТГТ-экран.
- Сеть Wi-Fi и GSM, легко устанавливается за считанные минуты.
- Простое управление с помощью приложения / пульта дистанционного управления / панельной клавиатуры.
- Поддержка 8 беспроводных пультов дистанционного управления, 45 беспроводных зон защиты.
- 10 секунд записи голоса.
- Поддержка 6 телефонных номеров и 3 номеров для SMS.
- Поддержка 2 групп плановой постановки на охрану / снятия с охраны / постановки на домашнюю охрану
- Зона защиты пожилых людей для периодического обнаружения движения.
- Встроенный беспроводной передатчик, поддержка беспроводной сирены и других беспроводных устройств (RF433MHz можно настроить)

# Схема блока управления

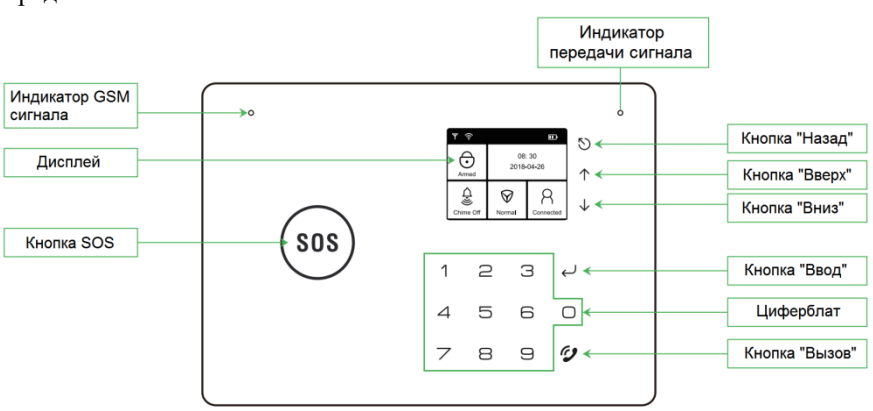

Передняя часть

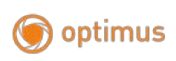

www.optimus-cctv.ru

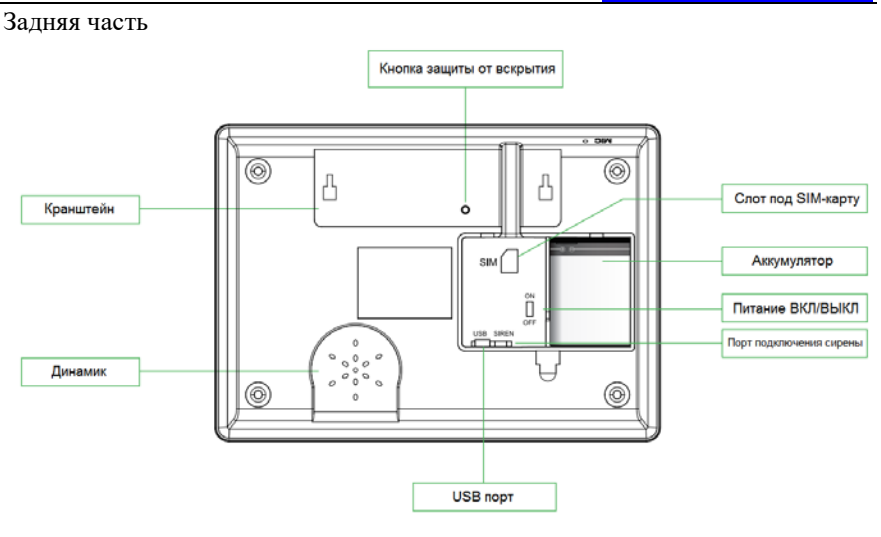

# <u>Подключение к Wi-Fi</u>

1) Загрузите приложение « Smart Life » в Google Play, iOS APP store или отсканируйте QR-код.

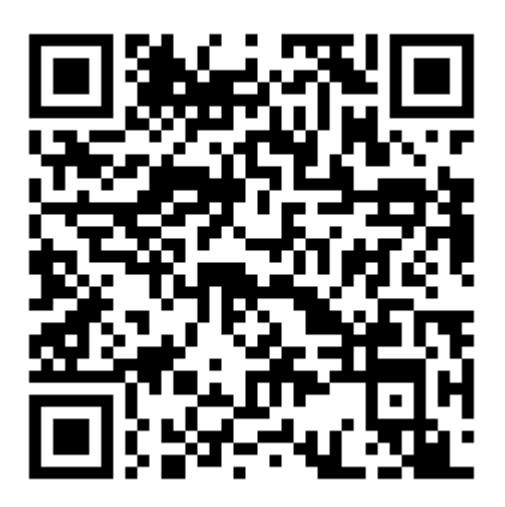

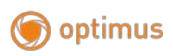

 Используйте номер мобильного телефона или адрес электронной почты, чтобы зарегистрироваться и войти в приложение, затем запустите соединение сигнализации с приложением в автоматическом или ручном режиме.

Подключение к Wi-Fi в автоматическом режиме:

1) Подключите ваш смартфон к сети Wi-Fi (поддерживается только 2.4 ГГц)

2) Откройте приложение «Smart Life», в правом верхнем углу вкладки «Дом»

нажмите на 토

3) Выберите «Автоматическое сканирование»

4) Включите питание хоста сигнализации, введите пароль (123456) и нажмите <br/>  ${\prec}$ » в настройках  $\to$  нажмите <br/>  ${\triangleleft}$ »

в меню найдите «Настройки» — «Настройки Wi-Fi — «Автоматический режим »<br/>— ждите 100 секунд

5) В приложении выберите пункт «начать сканирование», после окончания сканирования выберите интересующее вас устройство из представленных в списке (если не удалось установить соединение, повторите попытку).

6) На вкладке приложения «Дом» отобразится ваше подключенное устройство

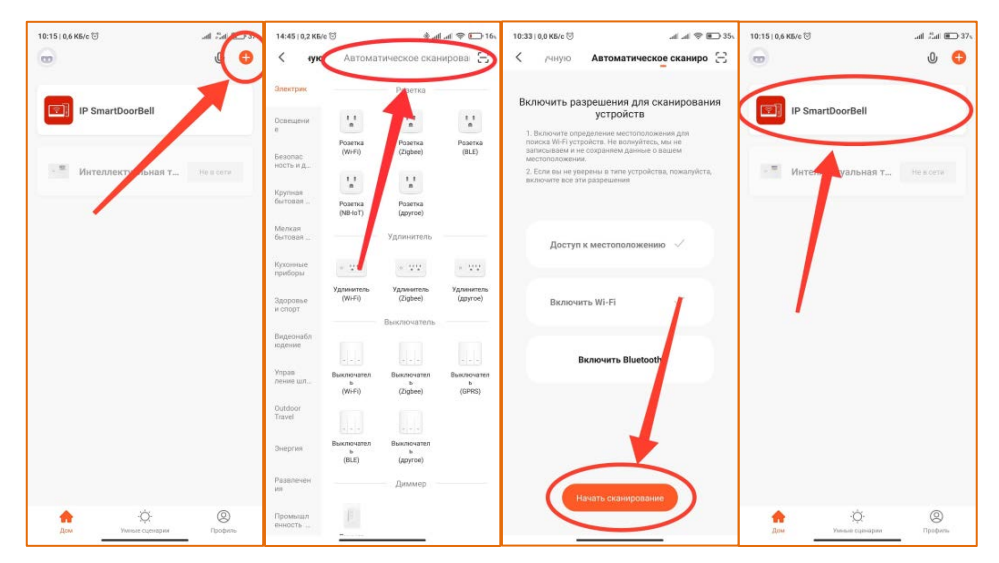

Подключение к Wi-Fi в ручном режиме:

1) Подключите ваш смартфон к сети Wi-Fi (поддерживается только 2.4 ГГц)

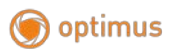

www.optimus-cctv.ru

2) Откройте приложение «Smart Life», в правом верхнем углу вкладки «Дом» нажмите на 🕀

3) Выберите раздел «Добавить в ручную», а затем «Безопасность и датчики»

4) Включите питание хоста сигнализации, введите пароль (123456) и нажмите

« <-> » в настройках → нажмите «↓» в меню найдите «Настройки» → «Настройки Wi-Fi → «Автоматический режим »→ ждите 100 секунд

5) Выберите необходимую WiFi сеть и расположите устройства как можно ближе друг к другу, поставьте галочку напротив пункта «убедитесь, что индикатор мигает быстро» и нажмите «Вперед». Процесс сопряжения может занять до двух минут

6) На вкладке «Дом» отобразится ваше подключенное устройство

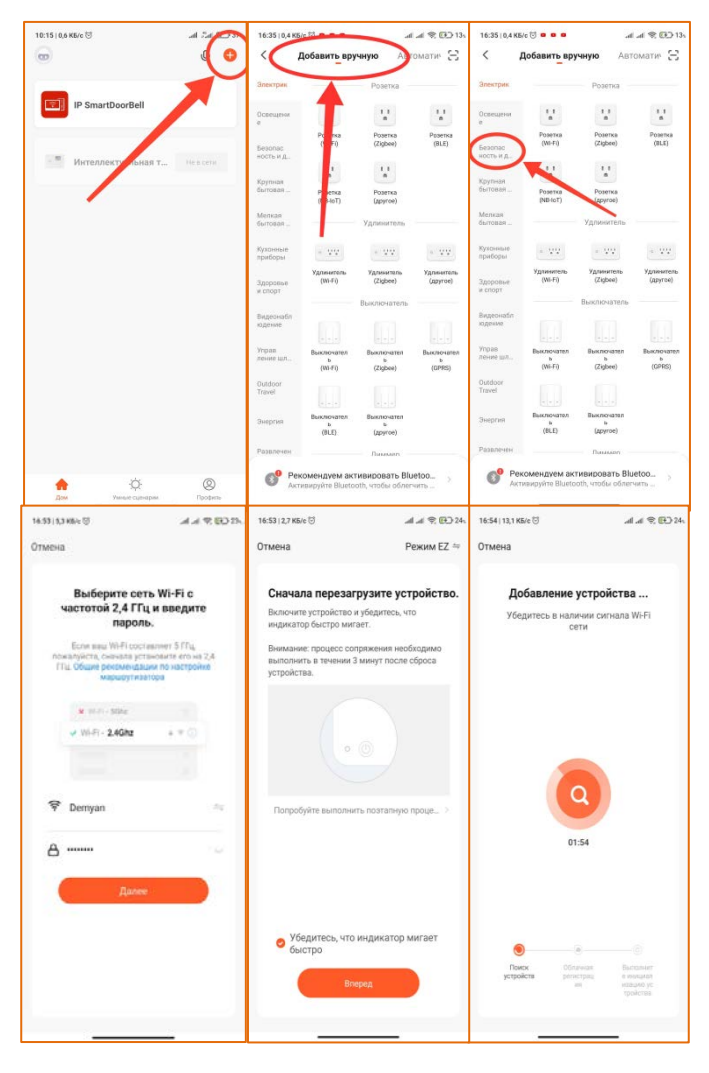

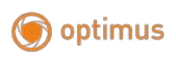

# <u>Работа с системой</u>

1) Режим «Охрана»

В состоянии «на охране» блок управления показывает значек замка и голосовую подсказку «система поставлена на охрану».

Если обнаруживается проникновение, срабатывает тревога.

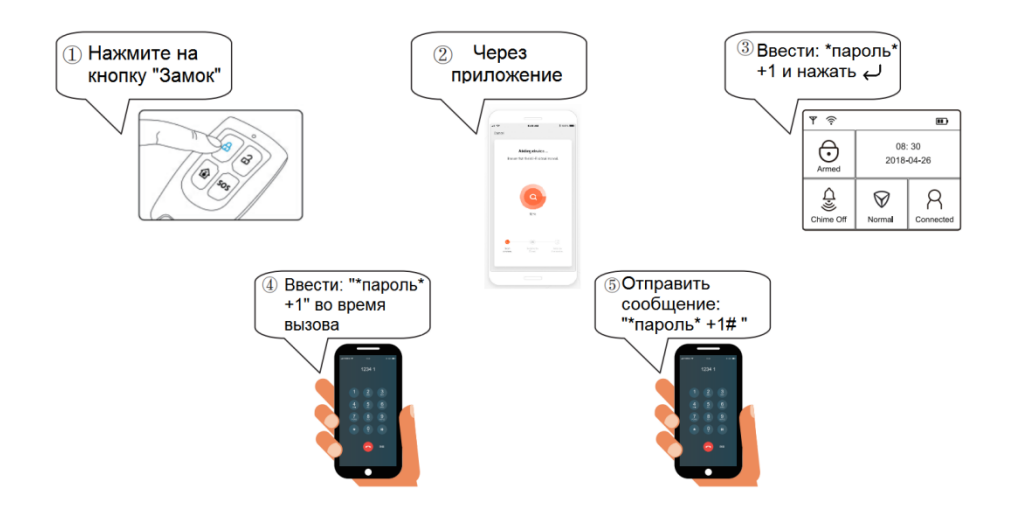

#### Есть 5 способов постановки на охрану:

2) Режим «Без охраны»

В состоянии «Без охраны» блок управления показывает значок разблокировки и голосовую подсказку «Система снята с охраны», он не будет подавать сигнал тревоги ни при каких условиях.

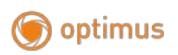

#### Есть 5 способов снять с охраны :

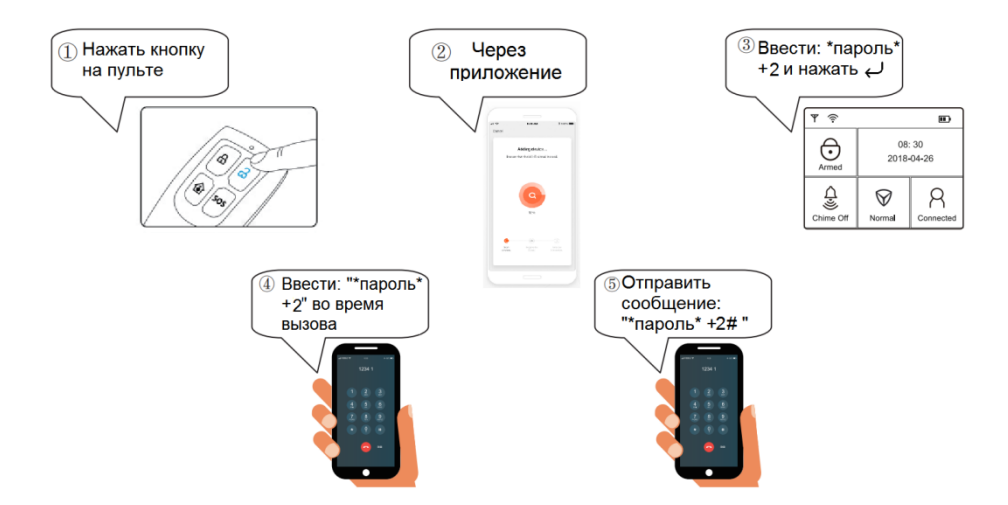

#### 3) Режим «Пребывание»

В статусе режима пребывания блок управления показывает значок «режим пребывания» и голосовую подсказку «Включен режим пребывания». Если есть обнаружено проникновение,

он начнет подавать сигнал тревоги при срабатывании датчиков, включивших режим пребывания.

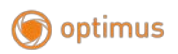

#### Есть 5 способов перехода в режим ожидания :

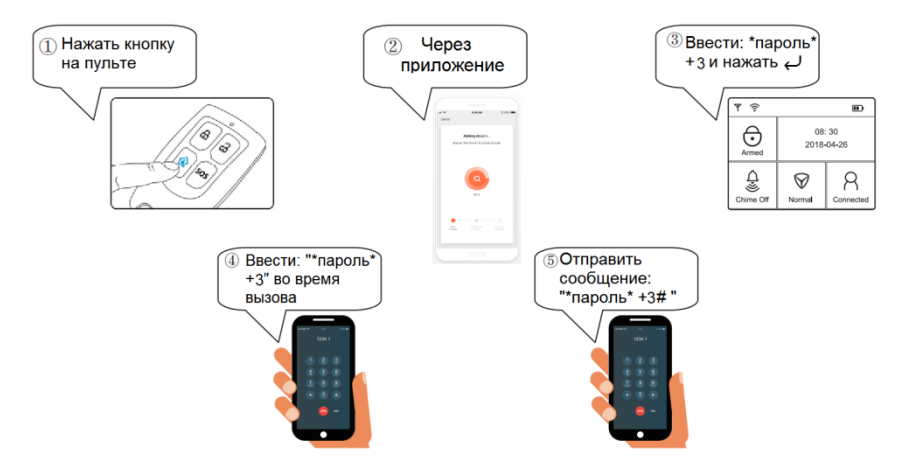

4) Режим «SOS»

При возникновении экстренных ситуаций активируйте режим «SOS», система подаст тревогу и совершит звонок на указанные номера.

#### Есть 3 способа перехода в режим SOS :

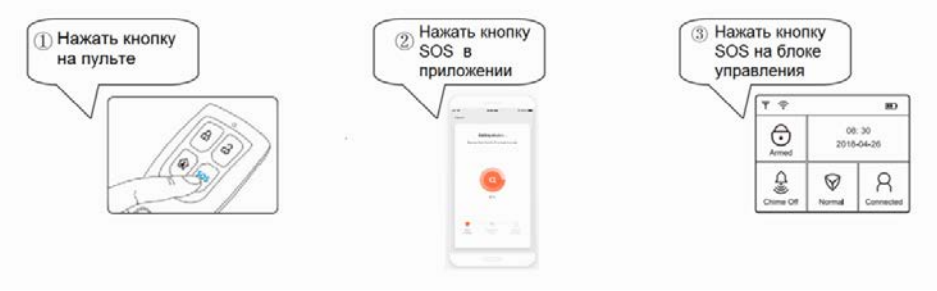

#### Ответ на тревожный звонок

При возникновении тревоги блок управления будет поочередно звонить по предварительно установленным телефонным номерам. Запись информации о тревоге будет воспроизводится автоматически, когда пользователи получают телефонный звонок с тревогой. В это же время пользователь может управлять сигнализацией с помощью клавиатуры мобильного телефона:

Нажмите [1] : чтобы выключить тревогу, и снова поставьте систему на

# 🌀 optimus

www.optimus-cctv.ru

охрану; блок управления больше не будет звонить по телефону. Нажмите [2] : чтобы выключить тревогу и снять систему с охраны; блок управления больше не будет звонить по телефону. Нажмите [3] : чтобы выключить тревогу через 30 секунд. Нажмите 3 еще раз, чтобы продлить тревогу еще на 30с. Нажмите [4] : чтобы отключить тревогу и запустить интерком на 30 секунд. Нажмите 4 еще раз для продления интеркома еще на 30 секунд. Нажмите [8] : чтобы сирена подала звуковой сигнал. Нажмите [9] : чтобы выключить сирену. Нажмите [\*] : получить информацию о тревоге

Нажмите **[**##**]** : чтобы прекратить звонок.

**Примечание:** если пользователь прослушает сигнал тревоги но не отдаст никакой команды, блок управления продолжит звонить на следующие телефонные номера, пока не получит команду. Если на тревожный звонок никто не ответит, блок управления позвонит на все установленные номера телефонов трижды.

# Управление через телефонный звонок

Позвоните по телефонному номеру блока управления. Вы услышите «введите пароль» и после ввода пароля поступит сообщение «введите инструкции». (Пароль по умолчанию -123456. Пожалуйста, смените пароль в целях безопасности.)

Нажмите [1] : поставить систему на охрану;

Нажмите [2] : чтобы снять систему с охраны;

Нажмите 【3】: чтобы включить тревогу на 30 секунд. Нажмите 3 еще раз, чтобы продлить тревогу еще на 30с;

Нажмите **[4]** : чтобы запустить интерком на 30 секунд. Нажмите 4 еще раз для продления интеркома еще на 30 секунд.

Нажмите [8] : чтобы сирена подала звуковой сигнал.

Нажмите [9] : чтобы выключить сирену.

Нажмите 【##】: чтобы прекратить звонок

**Примечание:** если вы не можете ввести пароль для удаленного управления, проверьте следующее:

1: возможно, сигнал GSM нестабилен, проверьте значок сигнала в течение 10 минут, если уровень сигнала постоянно низкий, поставьте панель в другое место.

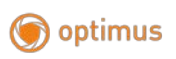

www.optimus-cctv.ru

2: Попробуйте позвонить на свой мобильный телефон, когда сигнал GSM сильный, если вы заметите, что сигнал становится слабее, попробуйте установить панель в другое место.

# ° ° SOS 1 2 3 ← 4 5 6 0 7 8 9 €

Выполнить звонок с блока управления

Для совершения вызова номер следует вводить в формате «\*(номер телефона)#» и нажать ()

#### Системные настройки

- Для применения настроек блок управления должен быть снят с охраны.
- Введите правильный пароль. Заводской пароль по умолчанию 123456. Если пароль изменен, используйте новый.

• Активируйте дверной звонок, введя «1234564», и нажмите « , зазвонит дверной звонок.

• Чтобы восстановить заводской пароль по умолчанию, введите

«95175308246» и нажмите « , тогда пароль будет сброшен на исходный.

• Чтобы проверить номер IMEI, введите «1» на клавиатуре блока управления, нажмите «, м. вы увидите код IMEI блока управления.

• Нажмите «🔊», чтобы выйти из режима настройки.

(Внимание: «←» - клавиша «Enter»; «♡» - клавиша «Exit»

|   | (       |          | ,                  |                 |
|---|---------|----------|--------------------|-----------------|
| № | Функция | Описание | Установка на блоке | Настройка через |
|   |         | функции  | управления         | приложение      |
|   |         |          |                    |                 |

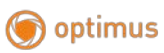

| 1 | Добавить<br>удаленный<br>контролер   | При подключении<br>контроллера к<br>блоку управления,<br>можно получить<br>удаленное<br>управление                             | Введите пароль (по умолчанию<br>123456) и нажмите « , в<br>настройках, выбрав значок<br>«Брелоки ДУ» в меню хоста и<br>продолжайте нажимать « , выберите, какой пульт<br>дистанционного управления<br>будет добавлен, блок<br>управления покажет<br>«Аксессуары для тригтеров»,<br>нажмите любую клавишу пульта<br>дистанционного управления,<br>чтобы начать сопряжение, когда<br>блок управления покажет<br>адресный код нажмите « , у,                                                                     | Выберите блок управления<br>сигнализации в приложении<br>и найдите «Аксессуары»,<br>выбрав<br>«Пульт дистанционного<br>управления», а затем для<br>добавления устройства<br>нажмите «+» в верхнем<br>правом углу, нажмите<br>любую клавишу пульта<br>дистанционного управления,<br>чтобы начать сопряжение |
|---|--------------------------------------|----------------------------------------------------------------------------------------------------|----------------------------------------------------------------------------------------------------|----------------------------------------------------------------------------------------------------|
| 2 | Удалить<br>удаленный<br>контролер    | Если пульт<br>дистанционного<br>управления утерян<br>или вышел из<br>строя, его следует<br>удалить из базы<br>блока управления | Найдите значок «Удаленный» в<br>меню хоста и<br>нажмите «↔», выбрав, какой из<br>них нужно удалить, затем<br>нажмите «удалить».                                                                                                    | Нажмите на значок<br>сигнализации в приложении<br>мобильного телефона<br>и найдите «Аксессуары»,<br>выбрав «Пульт<br>дистанционного<br>управления» и выберите,<br>какой из них нужно<br>удалить, появится значок<br>значок удаления.                                                                       |
| 3 | Изменить<br>удаленный<br>контролер   | Есть три типа для<br>каждого<br>удаленного<br>контроллера                                                                      | <ol> <li>Задержка постановки на<br/>охрану: установление этого<br/>параметра позволяет ставить на<br/>охрану спустя некоторое время<br/>после активации охранного<br/>режима</li> <li>Переключатель сирены: ОN<br/>означает, что сирена будет<br/>звучать, если нажать кнопку<br/>«SOS» на пульте ДУ.</li> <li>Звуковой сигнал постановки /<br/>снятия с охраны: ВКЛ означает,<br/>что сирена издаст сигнал один<br/>раз при успешной постановке на<br/>охрану и два раза при снятии с<br/>охраны.</li> </ol> | Невозможно редактировать<br>через приложение                                                                                                    |
| № | Функция                              | Описание<br>функции                                                                                                    | Установка на блоке<br>управления                                                                                                    | Настройка через<br>приложение                                                                                                    |
| 4 | Добавить<br>беспроводной<br>детектор | Подключение<br>беспроводных<br>детекторов<br>позволяет<br>получать от них<br>сигнал                                            | Введите пароль (по умолчанию<br>123456) и нажмите «                                                                                                    | Выберите блок управления<br>сигнализации в приложении<br>и найдите «Аксессуары»,<br>выбрав<br>«Детектор», а затем для<br>добавления устройства                                                                                                    |

# 🌀 optimus

|    |                  |                      | датчик будет добавлен, блок<br>управления покажет<br>«Аксессуары для тригтеров»,<br>спровонируйте срабативание | нажмите «+» в верхнем<br>правом углу, спровоцируйте<br>срабатывание датчика, ,<br>кодла блок управления |
|----|------------------|----------------------|----------------------------------------------------------------------------------------------------|----------------------------------------------------------------------------------------------------|
|    |                  |                      | латчика, чтобы начать                                                                                          | покажет алресный кол                                                                                    |
|    |                  |                      | сопряжение, когда блок                                                                                         | нажмите « ← », чтобы                                                                                    |
|    |                  |                      | управления покажет адресный                                                                                    | сохранить его                                                                                           |
|    |                  |                      | код, нажмите « , чтобы                                                                                         |                                                                                                    |
|    |                  |                      | сохранить его                                                                                                  |                                                                                                    |
| 5  | Удалить          | Если удалить         | Найдите значок «Удаленный» в                                                                                   | Нажмите на значок                                                                                       |
|    | беспроводной     | і детектор, блок     | меню блока управления и                                                                                        | сигнализации в приложении                                                                               |
|    | детектор         | управления не        | нажмите «↩», выбрав, какой из                                                                                  | мобильного телефона                                                                                     |
|    |                  | будет получать       | них нужно удалить, затем                                                                                       | и найдите «Аксессуары»,                                                                                 |
|    |                  | от него сигнал       | нажмите «удалить».                                                                                             | выбрав «Детектор» и                                                                                     |
|    |                  |                      |                                                                                                    | выоерите, какои из них                                                                                  |
|    |                  |                      |                                                                                                    |                                                                                                    |
|    |                  |                      |                                                                                                    | удалить, появится значок                                                                                |
| 6  | Изменить         | Есть четыре          | 1 В данном типе можно                                                                                          | Выберите датчик из списка                                                                               |
| Ŭ  | беспроводной     | і типа для           | определить для датчика зону его                                                                                | полключенных и выберите                                                                                 |
|    | детектор         | каждого              | действия (Прихожая, гостиная,                                                                                  | для него тип                                                                                            |
|    | 1                | детектора            | спальная и т.д)                                                                                                | Примечание: срабатывание                                                                                |
|    |                  | *                    | 2. Позволяет определить для                                                                                    | сирены и ее задержку нельзя                                                                             |
|    |                  |                      | датчика тип детекции зон                                                                                       | установить в приложении                                                                                 |
|    |                  |                      | датчика для (PIR, двери, дым,                                                                                  |                                                                                                    |
|    |                  |                      | газа, СО, вибрации, протечка,                                                                                  |                                                                                                    |
|    |                  |                      | свет, стекло, SOS и т.д)                                                                                       |                                                                                                    |
|    |                  |                      | 3. Датчики с данным атрибутом                                                                                  |                                                                                                    |
|    |                  |                      | оудут подавать сигнал с                                                                                        |                                                                                                    |
|    |                  |                      | задержкой 40 сек<br>4. Определяет будет на эрудоти                                                             |                                                                                                    |
|    |                  |                      | ч. Определяет будет ли звучать                                                                                 |                                                                                                    |
|    |                  |                      | латчика                                                                                                    |                                                                                                    |
| N₂ | Функция          | Описание функции     | Установка на блоке                                                                                             | Настройка через                                                                                         |
|    | - 5              | ~ <b>T</b> ,         | управления                                                                                                    | приложение                                                                                              |
|    |                  |                      |                                                                                                    |                                                                                                    |
| 7  | Блок             | Подключение          | Введите пароль (по умолчанию                                                                                   | Выберите блок управления                                                                                |
|    | управлен         | беспроводных         | 123456) и нажмите «↔» для                                                                                      | сигнализации в                                                                                          |
|    | ия будет         | детекторов позволяет | настройки, выбрав значок                                                                                       | приложении и найдите                                                                                    |
|    | звонить          | получать от них      | «Телефон» в меню блока                                                                                         | «Настройки», далее                                                                                      |
|    | на               | сигнал               | управления, выберите «ТЕЛ»                                                                                     | «Телефонный номер                                                                                       |
|    | заданные         |                      | для добавления, выйдет                                                                                         | тревоги» и нажмите                                                                                      |
|    | номера           |                      | уведомление «Пожалуиста,                                                                                       | «Добавить»                                                                                              |
|    | телефоно         |                      | введите», затем введите номер                                                                                  |                                                                                                    |
|    | в при<br>тревоге |                      | итобы сохранить его, он                                                                                        |                                                                                                    |
|    | тревоте          |                      | поллерживает максимум 6                                                                                        |                                                                                                    |
|    |                  |                      | телефонных номеров.                                                                                            |                                                                                                    |
| 8  | Удалить          | В случае если номер  | Найдите значок «Телефон» в                                                                                     | Выберите блок управления                                                                                |
|    | экстренн         | телефона утерян или  | меню блока управления и                                                                                        | сигнализации в                                                                                          |
|    | ые               | больше не            | нажмите « выбрав какую                                                                                         | приложении и найлите                                                                                    |

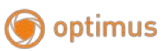

|                      | номера                                                                                                    | используется, его                                                                                                    | группу телефонных номеров                                                                                                    | «Настройки», далее»                                                                                                    |
|----------------------|----------------------------------------------------------------------------------------------------|----------------------------------------------------------------------------------------------------|----------------------------------------------------------------------------------------------------|----------------------------------------------------------------------------------------------------|
|                      | телефоно                                                                                                   | необходимо удалить в                                                                                                    | нужно удалить, и нажмите «↔                                                                                                    | Гелефонныи номер                                                                                                    |
|                      | В                                                                                                    | целях оезопасности.                                                                                                    | », затем выберите «удалить».                                                                                                    | тревоги» и нажмите «                                                                                                    |
| 9                    | Установи                                                                                                   | Блок управления                                                                                                    | Введите пароль (по умолчанию                                                                                                    | Выберите блок управления                                                                                                    |
|                      | ть номера                                                                                                  | отправит текстовое                                                                                                    | 123436) и нажмите «Для                                                                                                    | сигнализации в                                                                                                    |
|                      | для<br>отправки                                                                                            | сообщение на                                                                                                    | настроики, выорав значок                                                                                                    | приложении и наидите                                                                                                    |
|                      | SMS                                                                                                    | телефонов при                                                                                                    | управления выберите «SMS»                                                                                                    | тревожного SMS» и                                                                                                    |
|                      | 5115                                                                                                    | тревоге                                                                                                    | для добавления, выйдет                                                                                                    | нажмите «Добавить»                                                                                                    |
|                      |                                                                                                    | 1                                                                                                    | уведомление «Пожалуйста,                                                                                                    |                                                                                                    |
|                      |                                                                                                    |                                                                                                    | введите», затем введите номер                                                                                                    |                                                                                                    |
|                      |                                                                                                    |                                                                                                    | телефона и нажмите «↩»,                                                                                                    |                                                                                                    |
|                      |                                                                                                    |                                                                                                    | чтобы сохранить его, он                                                                                                    |                                                                                                    |
|                      |                                                                                                    |                                                                                                    | поддерживает максимум 3                                                                                                    |                                                                                                    |
| 10                   | Vacant                                                                                                    | D arriva aarri vaitar                                                                                                    | телефонных номера.                                                                                                    | Durforeumo forose umenos pouvos                                                                                                    |
| 10                   | у далить                                                                                                   | телефона утерян или                                                                                                    | паидите значок «телефон» в<br>меню блока управления и                                                                                                    | сигнализации в                                                                                                    |
|                      | лля                                                                                                    | больше не                                                                                                    | нажмите « , выбрав, какую                                                                                                    | приложении и найлите                                                                                                    |
|                      | отправки                                                                                                   | используется, его                                                                                                    | группу телефонных номеров                                                                                                    | «Настройки», далее «Номер                                                                                                    |
|                      | SMS                                                                                                    | необходимо удалить в                                                                                                    | нужно удалить, и нажмите «↓                                                                                                    | тревожного SMS» и                                                                                                    |
|                      |                                                                                                    | целях безопасности.                                                                                                    | », затем выберите «удалить».                                                                                                    | нажмите «🗢 »                                                                                                    |
| 11                   | Записать                                                                                                   | Блок управления                                                                                                    | Найдите значок «Адрес» в                                                                                                    | Выберите блок управления                                                                                                    |
|                      | голосовое                                                                                                  | будет воспроизводить                                                                                                    | меню блока управления и                                                                                                    | сигнализации в                                                                                                    |
|                      | сообщени                                                                                                   | голосовое сообщение,                                                                                                    | нажмите «←», появятся                                                                                                    | приложении и найдите                                                                                                    |
|                      | e                                                                                                    | когда пользователь                                                                                                    | разделы «Запись»,                                                                                                    | «Настройки», найдите                                                                                                    |
|                      |                                                                                                    |                                                                                                    |                                                                                                    | TVUET #29THEL FORCEOROFO                                                                                                    |
|                      |                                                                                                    | получит сообщение о                                                                                                    |                                                                                                    |                                                                                                    |
|                      |                                                                                                    | тревоге                                                                                                    | «Удалить», нажмите «Запись»<br>и произнесите сообщение                                                                                                    | сообщения» и щелкните                                                                                                    |
| .N <u>∘</u>          | Функция                                                                                                    | тревоге<br>Описание функции                                                                                                    | «Удалить», нажмите «Запись»<br>и произнесите сообщение<br>Установка на блоке                                                                                                    | сообщения» и щелкните<br>чтобы начать запись.<br>Настройка через                                                                                                    |
| Nº                   | Функция                                                                                                    | получит сообщение о<br>тревоге<br>Описание функции                                                                                                    | «Воспроизведсние»<br>, «Удалить», нажмите «Запись»<br>и произнесите сообщение<br>Установка на блоке<br>управления                                                                                                    | сообщения» и щелкните<br>чтобы начать запись.<br>Настройка через<br>приложение                                                                                                    |
| N₂                   | Функция                                                                                                    | получит сообщение о<br>тревоге<br>Описание функции                                                                                                    | «Удалить», нажмите «Запись»<br>и произнесите сообщение<br>Установка на блоке<br>управления                                                                                                    | сообщения» и щелкните<br>чтобы начать запись.<br>Настройка через<br>приложение                                                                                                    |
| <b>№</b><br>12       | <b>Функция</b><br>Установи                                                                                 | получит сообщение о<br>тревоге<br>Описание функции<br>Установка даты и                                                                                                    | «Удалить», нажмите «Запись»<br>и произнесите сообщение<br>Установка на блоке<br>управления<br>Найдите значок «Время» в                                                                                                    | пунт «запись голесього<br>сообщения» и щелкните<br>чтобы начать запись.<br>Настройка через<br>приложение<br>Невозможно редактировать                                                                                                    |
| <b>№</b><br>12       | Функция<br>Установи<br>ть дату и                                                                           | Получит сообщение о<br>тревоге<br>Описание функции<br>Установка даты и<br>времени системы                                                                                                    | «Удалить», нажмите «Запись»<br>и произнесите сообщение<br>Установка на блоке<br>управления<br>Найдите значок «Время» в<br>меню блока управления и                                                                                                    | пунт «запись голесього<br>сообщения» и щелкните<br>чтобы начать запись.<br>Настройка через<br>приложение<br>Невозможно редактировать<br>через приложение                                                                                                    |
| <b>№</b><br>12       | Функция<br>Установи<br>ть дату и<br>время                                                                  | Получит сообщение о<br>тревоге<br>Описание функции<br>Установка даты и<br>времени системы<br>блока управления                                                                                                    | «Удалить», нажмите «Запись»<br>и произнесите сообщение<br>Установка на блоке<br>управления<br>Найдите значок «Время» в<br>меню блока управления и<br>нажмите «↔», выбрав                                                                                                    | пунт «запись голесього<br>сообщения» и щелкните<br>чтобы начать запись.<br>Настройка через<br>приложение<br>Невозможно редактировать<br>через приложение                                                                                                    |
| <u>№</u><br>12       | Функция<br>Установи<br>ть дату и<br>время                                                                  | Получит сообщение о<br>тревоге<br>Описание функции<br>Установка даты и<br>времени системы<br>блока управления                                                                                                    | «Удалить», нажмите «Запись»<br>и произнесите сообщение<br>Установка на блоке<br>управления<br>Найдите значок «Время» в<br>меню блока управления и<br>нажмите «← », выбрав<br>«Системное время».                                                                                                    | пунт «запись голесього<br>сообщения» и щелкните<br>чтобы начать запись.<br>Настройка через<br>приложение<br>Невозможно редактировать<br>через приложение                                                                                                    |
| <u>№</u><br>12       | Функция<br>Установи<br>ть дату и<br>время                                                                  | Получит сообщение о<br>тревоге<br>Описание функции<br>Установка даты и<br>времени системы<br>блока управления                                                                                                    | «Удалить», нажмите «Запись»<br>и произнесите сообщение<br>Установка на блоке<br>управления<br>Найдите значок «Время» в<br>меню блока управления и<br>нажмите «↓», выбрав<br>«Системное время».<br>Автоматически: для<br>автоматически: для                                                                                                    | пунт «запись голесього<br>сообщения» и щелкните<br>чтобы начать запись.<br>Настройка через<br>приложение<br>Невозможно редактировать<br>через приложение                                                                                                    |
| <u>№</u><br>12       | Функция<br>Установи<br>ть дату и<br>время                                                                  | Получит сообщение о<br>тревоге<br>Описание функции<br>Установка даты и<br>времени системы<br>блока управления                                                                                                    | «Удалить», нажмите «Запись»<br>и произнесите сообщение<br>Установка на блоке<br>управления<br>Найдите значок «Время» в<br>меню блока управления и<br>нажмите «← », выбрав<br>«Системное время».<br>Автоматически: для<br>автоматического установления<br>латы и времени. блок                                                                                                    | пунт «запись голесього<br>сообщения» и щелкните<br>чтобы начать запись.<br>Настройка через<br>приложение<br>Невозможно редактировать<br>через приложение                                                                                                    |
| <u>№</u><br>12       | Функция<br>Установи<br>ть дату и<br>время                                                                  | Получит сообщение о<br>тревоге<br>Описание функции<br>Установка даты и<br>времени системы<br>блока управления                                                                                                    | «Удалить», нажмите «Запись»<br>и произнесите сообщение<br>Установка на блоке<br>управления<br>Найдите значок «Время» в<br>меню блока управления и<br>нажмите «↓», выбрав<br>«Системное время».<br>Автоматически: для<br>автоматически: для<br>автоматического установления<br>даты и времени, блок<br>управления должен быть                                                                                                    | пунт (запись голесього<br>сообщения» и щелкните<br>чтобы начать запись.<br>Настройка через<br>приложение<br>Невозможно редактировать<br>через приложение                                                                                                    |
| <u>№</u><br>12       | Функция<br>Установи<br>ть дату и<br>время                                                                  | Получит сообщение о<br>тревоге<br>Описание функции<br>Установка даты и<br>времени системы<br>блока управления                                                                                                    | «Удалить», нажмите «Запись»<br>и произнесите сообщение<br>Установка на блоке<br>управления<br>Найдите значок «Время» в<br>меню блока управления и<br>нажмите «← », выбрав<br>«Системное время».<br>Автоматически: для<br>автоматически: для<br>автоматического установления<br>даты и времени, блок<br>управления должен быть<br>подключен к Wi-Fi.                                                                                                    | пунт «запись голесього<br>сообщения» и щелкните<br>чтобы начать запись.<br>Настройка через<br>приложение<br>Невозможно редактировать<br>через приложение                                                                                                    |
| <u>№</u><br>12       | Функция<br>Установи<br>ть дату и<br>время                                                                  | Получит сообщение о<br>тревоге<br>Описание функции<br>Установка даты и<br>времени системы<br>блока управления                                                                                                    | «Удалить», нажмите «Запись»<br>и произнесите сообщение<br>Установка на блоке<br>управления<br>Найдите значок «Время» в<br>меню блока управления и<br>нажмите «↓», выбрав<br>«Системное время».<br>Автоматически: для<br>автоматически: для<br>автоматического установления<br>даты и времени, блок<br>управления должен быть<br>подключен к Wi-Fi.<br>Вручную: введите время и дату                                                                                                    | пунт «запись голесього<br>сообщения» и щелкните<br>чтобы начать запись.<br>Настройка через<br>приложение<br>Невозможно редактировать<br>через приложение                                                                                                    |
| <u>№</u><br>12       | <b>Функция</b><br>Установи<br>ть дату и<br>время                                                           | Получит сообщение о<br>тревоге<br>Описание функции<br>Установка даты и<br>времени системы<br>блока управления                                                                                                    | «Удалить», нажмите «Запись»<br>и произнесите сообщение<br>Установка на блоке<br>управления<br>Найдите значок «Время» в<br>меню блока управления и<br>нажмите «← <sup>J</sup> », выбрав<br>«Системное время».<br>Автоматически: для<br>автоматически: для<br>автоматического установления<br>даты и времени, блок<br>управления должен быть<br>подключен к Wi-Fi.<br>Вручную: введите время и дату<br>вручную                                                                                                    | пунт чзанись голеського<br>сообщения» и щелкните<br>чтобы начать запись.<br>Настройка через<br>приложение<br>Невозможно редактировать<br>через приложение                                                                                                    |
| <u>№</u><br>12       | <b>Функция</b><br>Установи<br>ть дату и<br>время<br>Установи                                               | Получит сообщение о<br>тревоге<br>Описание функции<br>Установка даты и<br>времени системы<br>блока управления<br>Данная функция                                                                                                    | «Удалить», нажмите «Запись»<br>и произнесите сообщение<br>Установка на блоке<br>управления<br>Найдите значок «Время» в<br>меню блока управления и<br>нажмите «← <sup>J</sup> », выбрав<br>«Системное время».<br>Автоматически: для<br>автоматически: для<br>автоматического установления<br>даты и времени, блок<br>управления должен быть<br>подключен к Wi-Fi.<br>Вручную: введите время и дату<br>вручную                                                                                                    | пунт чзанись голесього сообщения» и щелкните<br>чтобы начать запись.<br>Настройка через<br>приложение<br>Невозможно редактировать<br>через приложение<br>Выберите блок управления                                                                                                    |
| <u>№</u><br>12       | Функция<br>Установи<br>ть дату и<br>время<br>Установи<br>ть                                                | Получит сообщение о<br>тревоге<br>Описание функции<br>Установка даты и<br>времени системы<br>блока управления<br>Данная функция<br>позволяет                                                                                                    | «Удалить», нажмите «Запись»<br>и произнесите сообщение<br>Установка на блоке<br>управления<br>Найдите значок «Время» в<br>меню блока управления и<br>нажмите «← <sup>J</sup> », выбрав<br>«Системное время».<br>Автоматически: для<br>автоматически: для<br>автоматически: для<br>автоматического установления<br>даты и времени, блок<br>управления должен быть<br>подключен к Wi-Fi.<br>Вручную: введите время и дату<br>вручную<br>Найдите значок «Время» в<br>меню хоста и                                                                                                    | нунт чэмнов голсового сообщения» и щелкните<br>чтобы начать запись.<br>Настройка через<br>приложение<br>Невозможно редактировать<br>через приложение<br>Выберите блок управления<br>сигнализации в                                                                                                    |
| <u>№</u><br>12       | Функция<br>Установи<br>ть дату и<br>время<br>Установи<br>ть<br>продолжи                                    | Получит сообщение о<br>тревоге<br>Описание функции<br>Установка даты и<br>времени системы<br>блока управления<br>Данная функция<br>позволяет<br>регулировать                                                                                                 | «Удалить», нажмите «Запись»<br>и произнесите сообщение<br>Установка на блоке<br>управления<br>Найдите значок «Время» в<br>меню блока управления и<br>нажмите «← », выбрав<br>«Системное время».<br>Автоматически: для<br>автоматически: для<br>автоматически: для<br>автоматического установления<br>даты и времени, блок<br>управления должен быть<br>подключен к Wi-Fi.<br>Вручную: введите время и дату<br>вручную<br>Найдите значок «Время» в<br>меню хоста и<br>нажмите «← », выбрав «Время                                                                                                    | нунт чзанись голесьюго<br>сообщения» и щелкните<br>чтобы начать запись.<br>Настройка через<br>приложение<br>Невозможно редактировать<br>через приложение<br>Выберите блок управления<br>сигнализации в<br>приложении и найдите<br>«Ностойки» ий лите                                                                                         |
| <u>№</u><br>12       | Функция<br>Установи<br>ть дату и<br>время<br>Установи<br>ть<br>продолжи<br>тельность<br>сирены             | Получит сообщение о<br>тревоге<br>Описание функции<br>Установка даты и<br>времени системы<br>блока управления<br>Данная функция<br>позволяет<br>регулировать<br>продолжительность<br>звукового сигнала                                                       | «Удалить», нажмите «Запись»<br>и произнесите сообщение<br>Установка на блоке<br>управления<br>Найдите значок «Время» в<br>меню блока управления и<br>нажмите «← <sup>J</sup> », выбрав<br>«Системное время».<br>Автоматически: для<br>автоматически: для<br>автоматического установления<br>даты и времени, блок<br>управления должен быть<br>подключен к Wi-Fi.<br>Вручную: введите время и дату<br>вручную<br>Найдите значок «Время» в<br>меню хоста и<br>нажмите «← <sup>J</sup> », выбрав «Время<br>звукового сигнала», чтобы<br>установить его.                                                                             | нунт чзанись голесьюго<br>сообщения» и щелкните<br>чтобы начать запись.<br>Настройка через<br>приложение<br>Невозможно редактировать<br>через приложение<br>Выберите блок управления<br>сигнализации в<br>приложении и найдите<br>«Настройки», найдите<br>«Влемя силены» и                                                                   |
| <u>№</u><br>12       | Функция<br>Установи<br>ть дату и<br>время<br>Установи<br>ть<br>продолжи<br>тельность<br>сирены             | Получит сообщение о<br>тревоге<br>Описание функции<br>Установка даты и<br>времени системы<br>блока управления<br>Данная функция<br>позволяет<br>регулировать<br>продолжительность<br>звукового сигнала<br>при срабатывании                                   | «Удалить», нажмите «Запись»<br>и произнесите сообщение<br>Установка на блоке<br>управления<br>Найдите значок «Время» в<br>меню блока управления и<br>нажмите «← », выбрав<br>«Системное время».<br>Автоматически: для<br>автоматически: для<br>автоматически: для<br>автоматического установления<br>даты и времени, блок<br>управления должен быть<br>подключен к Wi-Fi.<br>Вручную: введите время и дату<br>вручную<br>Найдите значок «Время» в<br>меню хоста и<br>нажмите «← », выбрав «Время<br>звукового сигнала», чтобы<br>установить его.<br>(Заводское значение по                                                       | нунт чзынов голесьюго<br>сообщения» и щелкните<br>чтобы начать запись.<br>Настройка через<br>приложение<br>Невозможно редактировать<br>через приложение<br>Выберите блок управления<br>сигнализации в<br>приложении и найдите<br>«Настройки», найдите<br>«Время сирены» и<br>щелкните, чтобы                                                 |
| <u>№</u><br>12       | Функция<br>Установи<br>ть дату и<br>время<br>Установи<br>ть<br>продолжи<br>тельность<br>сирены             | Получит сообщение о<br>тревоге<br>Описание функции<br>Установка даты и<br>времени системы<br>блока управления<br>Данная функция<br>позволяет<br>регулировать<br>продолжительность<br>звукового сигнала<br>при срабатывании<br>тревоги                        | «Удалить», нажмите «Запись»<br>и произнесите сообщение<br>Установка на блоке<br>управления<br>Найдите значок «Время» в<br>меню блока управления и<br>нажмите «← <sup>J</sup> », выбрав<br>«Системное время».<br>Автоматически: для<br>автоматически: для<br>автоматически: для<br>автоматического установления<br>даты и времени, блок<br>управления должен быть<br>подключен к Wi-Fi.<br>Вручную: введите время и дату<br>вручную<br>Найдите значок «Время» в<br>меню хоста и<br>нажмите «← <sup>J</sup> », выбрав «Время<br>звукового сигнала», чтобы<br>установить его.<br>(Заводское значение по<br>умолчанию - 180 секунд.) | нунт чзынсь голесьюго<br>сообщения» и щелкните<br>чтобы начать запись.<br>Настройка через<br>приложение<br>Невозможно редактировать<br>через приложение<br>Выберите блок управления<br>сигнализации в<br>приложении и найдите<br>«Настройки», найдите<br>«Время сирены» и<br>щелкните, чтобы<br>установить его.                              |
| <u>№</u><br>12<br>13 | Функция<br>Установи<br>ть дату и<br>время<br>Установи<br>ть<br>продолжи<br>тельность<br>сирены<br>Установи | Получит сообщение о<br>тревоге<br>Описание функции<br>Установка даты и<br>времени системы<br>блока управления<br>Данная функция<br>позволяет<br>регулировать<br>продолжительность<br>звукового сигнала<br>при срабатывании<br>тревоги<br>Система переходит в | «Удалить», нажмите «Запись»<br>и произнесите сообщение<br>Установка на блоке<br>управления<br>Найдите значок «Время» в<br>меню блока управления и<br>нажмите «← <sup>J</sup> », выбрав<br>«Системное время».<br>Автоматически: для<br>автоматически: для<br>автоматического установления<br>даты и времени, блок<br>управления должен быть<br>подключен к Wi-Fi.<br>Вручную: введите время и дату<br>вручную<br>Найдите значок «Время» в<br>меню хоста и<br>нажмите «← <sup>J</sup> », выбрав «Время<br>звукового сигнала», чтобы<br>установить его.<br>(Заводское значение по<br>умолчанию - 180 секунд.)                       | пунт (занись голесьюго<br>сообщения» и щелкните<br>чтобы начать запись.<br>Настройка через<br>приложение<br>Невозможно редактировать<br>через приложение<br>Выберите блок управления<br>сигнализации в<br>приложении и найдите<br>«Настройки», найдите<br>«Время сирены» и<br>щелкните, чтобы<br>установить его.<br>Выберите блок управления |

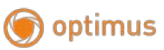

|    | задержку<br>активаци<br>и охраны                              | определенный<br>промежуток времени<br>после ее активации                                                                                                    | нажмите «↔», выбрав<br>«Задержка охраны», чтобы<br>выставить время задержки (по<br>умолчанию 60 сек)                                                                                  | приложении и найдите<br>«Настройки», выберите<br>пункт «Задержка охраны»<br>чтобы выставить задержку.                                                             |
|----|---------------------------------------------------------------|----------------------------------------------------------------------------------------------------|----------------------------------------------------------------------------------------------------|----------------------------------------------------------------------------------------------------|
| 15 | Выставит<br>ь время<br>задержки<br>срабатыв<br>ания<br>сирены | При выставлении<br>этого параметра<br>сирена будет<br>запускаться спустя<br>определенное время<br>после срабатывания<br>тревоги                                                                               | Найдите пункт «Время» в<br>меню блока управления и<br>нажмите «←», выбрав<br>«Задержка срабатывания<br>сигнализации», чтобы<br>выставить время задержки (по<br>умолчанию 40 сек)      | Выберите блок управления<br>сигнализации в<br>приложении и найдите<br>«Настройки», выберите<br>пункт «Задержка сирены»<br>чтобы выставить задержку.               |
| 16 | Установи<br>те зону<br>для<br>пожилых<br>людей                | Это особый тип зоны<br>охраны созданный<br>специально для<br>присмотра за<br>пожилыми людьми.<br>Если датчики в этой<br>зоне не срабатывают<br>в течении<br>определенного<br>времени, срабатывает<br>тревога. | Найдите пункт «Время» в<br>меню блока управления и<br>нажмите «←», выбрав «Зона<br>пожилых», чтобы выставить<br>время срабатывания (по<br>умолчанию 12 часов)                         | Выберите блок управления<br>сигнализации в<br>приложении и найдите<br>«Настройки», выберите<br>пункт «Время пожилых<br>людей» чтобы выставить<br>его.             |
| №  | Функция                                                       | Описание функции                                                                                                    | Установка на блоке<br>управления                                                                                                    | Настройка через<br>приложение                                                                                                    |
| 17 | Включить<br>уведомлен<br>ие о сбое<br>питания                 | Когда питание<br>пропадает, блок<br>управления<br>отправляет SMS или<br>Push-уведомление на<br>телефон                                                                                                    | Выберите раздел «Настройки»<br>в меню блока управления<br>нажмите и выберите<br>«Переключатель функций»,<br>установите «ВКЛ» напротив<br>пункта «Power SMS»                           | Выберите блок управления<br>сигнализации в<br>приложении и найдите<br>«Настройки», выберите<br>«Power SMS» и поставьте<br>«ВКЛ»                                   |
| 18 | Уведомлен<br>ие о<br>постановке<br>/снятии с<br>охраны        | Когда охранный<br>режим активируется<br>или отключается,<br>блок управления<br>отправляет SMS или<br>Push-уведомление на<br>телефон                                                                           | Выберите раздел «Настройки»<br>в меню блока управления<br>нажмите и выберите<br>«Переключатель функций»,<br>установите «ВКЛ» напротив<br>пункта «SMS о<br>постановке/снятии с охраны» | Выберите блок управления<br>сигнализации в<br>приложении и найдите<br>«Настройки», выберите<br>«Уведомление о<br>постановке/снятии с<br>охраны» и поставьте «ВКЛ» |
| 19 | Увеломлен                                                     | Корна заран                                                                                                    | Виберите раздел "Настройки»                                                                                                    | Виберите блок управления                                                                                                    |
|    | ие о<br>низком<br>заряде<br>батареи                           | когда заряд<br>резервной батареи на<br>исходе, блок<br>управления<br>отправляет SMS или<br>Push-уведомление на<br>телефон                                                                                     | в меню блока управления<br>нажмите и выберите<br>«Переключатель функций»,<br>установите «ВКЛ» напротив<br>пункта «SMS о низком заряде<br>батареи»                                     | сигнализации в<br>приложении и найдите<br>«Настройки», выберите<br>«Уведомление о низком<br>заряде батареи» и поставьте<br>«ВКЛ»                                  |

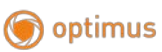

| 21 | Совершен   | При активации этого | Выберите раздел «Настройки» | Выберите блок управления |
|----|------------|---------------------|-----------------------------|--------------------------|
|    | ие         | параметра блок      | в меню блока управления     | сигнализации в           |
|    | тревожног  | управления          | нажмите и выберите          | приложении и найдите     |
|    | о вызова   | совершает           | «Переключатель функций»,    | «Настройки», выберите    |
|    | при        | телефонный звонок   | установите «ВКЛ» напротив   | пункт «Переключатель     |
|    | срабатыва  | на установленные    | пункта «Тревожный вызов»    | функций» и нажмите       |
|    | нии        | номера при          |                             | «ВЫКЛ» напротив          |
|    | сигнализац | срабатывании        |                             | «Тревожный вызов»        |
|    | ии         | сигнализации        |                             |                          |
| 22 | Отправка   | При активации этого | Выберите раздел «Настройки» | Выберите блок управления |
|    | SMS при    | параметра блок      | в меню блока управления     | сигнализации в           |
|    | срабатыва  | управления          | нажмите и выберите          | приложении и найдите     |
|    | нии        | отправляет SMS на   | «Переключатель функций»,    | «Настройки», выберите    |
|    | сигнализац | установленные       | установите «ВКЛ» напротив   | «SMS с тревогой» и       |
|    | ии         | номера при          | пункта «SMS с тревогой»     | поставьте «ВКЛ»          |
|    |            | срабатывании        |                             |                          |
|    |            | сигнализации        |                             |                          |

| №  | Функция                                  | Описание функции                                                                                | Установка на блоке                                                                                                    | Настройка через                                                                                                    |
|----|------------------------------------------|-------------------------------------------------------------------------------------------------|----------------------------------------------------------------------------------------------------|----------------------------------------------------------------------------------------------------|
|    | -                                        |                                                                                                 | управления                                                                                                    | приложение                                                                                                    |
| 23 | Отправка<br>Push-<br>уведомлен<br>ия при | При срабатывании<br>сигнализации блок<br>управления отправит<br>уведомление на                  | Выберите раздел «Настройки»<br>в меню блока управления<br>нажмите и выберите<br>«Переключатель функций»,                                                            | Выберите блок управления<br>сигнализации в<br>приложении и найдите<br>«Настройки», выберите                                                                                                    |
|    | срабатыва<br>нии<br>сигнализац<br>ии     | телефон где<br>установлено<br>приложение                                                        | установите «ВЫКЛ» напротив<br>пункта «Push-уведомление»                                                                                                    | «Уведомление о тревоге» и<br>поставьте «ВЫКЛ»                                                                                                    |
| 24 | Защита от<br>взлома                      | При вскрытии<br>крышки блока<br>управления<br>срабатывает<br>сигнализация (По<br>умолчанию ВКЛ) | Выберите раздел «Настройки»<br>в меню блока управления<br>нажмите и выберите<br>«Переключатель функций»,<br>установите «ВЫКЛ» напротив<br>пункта «Защита от взлома» | Выберите блок управления<br>сигнализации в<br>приложении и найдите<br>«Настройки», выберите<br>«Temper» и поставьте<br>«ВЫКЛ»                                                                               |
| 25 | Сброс к<br>заводским<br>настройка<br>м   | Восстановление всех<br>настроек системы к<br>заводским<br>установкам                            | Выберите раздел «Настройки»<br>в меню блока управления<br>нажмите и выберите «Сброс до<br>заводских настроек»,<br>установите «Да»                                   | Выберите блок управления<br>сигнализации в<br>приложении и найдите<br>«Настройки», выберите<br>«Сброс до заводских<br>настроек» и нажмите<br>«Подтвердить»                                                  |
| 26 | Установит<br>ь пароль                    | В целях<br>безопасности<br>следует заменить<br>заводской пароль на<br>собственный               | Выберите раздел «Настройки»<br>в меню блока управления<br>нажмите и выберите «Пароль»,<br>введите набор из 6-ти цифр и<br>нажмите « )                               | Выберите блок управления<br>сигнализации в<br>приложении и найдите<br>«Настройки», выберите<br>«Установить пароль»,<br>после чего введите старый<br>пароль, а затем новый 6-ти<br>значный и подтвердите его |
| 27 | Громкость<br>блока                       | В настройках блока<br>управления можно                                                          | Выберите раздел «Настройки»<br>в меню блока управления                                                                                                    | Выберите блок управления<br>сигнализации в                                                                                                    |

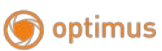

# www.optimus-cctv.ru

|    | управлени | выставить уровень   | нажмите и выберите             | приложении и найдите        |
|----|-----------|---------------------|--------------------------------|-----------------------------|
|    | я         | громкости от 1 до   | «Громкость», введите значение  | «Настройки», выберите       |
|    |           | 100 Дб              | от 1 до 100 и подтвердите      | «Громкость», после чего     |
|    |           |                     | _                              | введите необходимое         |
|    |           |                     |                                | значение от 1 до 100        |
| 28 | Задержка  | Установите          | Выберите раздел «Настройки»    | Выберите блок управления    |
|    | звонка    | интервал с которым  | в меню блока управления        | сигнализации в              |
|    |           | блок управления     | нажмите и выберите «Время      | приложении и найдите        |
|    |           | будет звонить       | звонка», введите значение от 1 | «Настройки», выберите       |
|    |           | другому             | до 9 и подтвердите             | «Время повторного           |
|    |           | пользователю в      |                                | звонка», после чего введите |
|    |           | случае срабатывания |                                | необходимое значение от 1   |
|    |           | сигнализации        |                                | до 9                        |

# Зоны детекции

| Тип зоны     | Режим охраны | Режим<br>пребывания | Режим без<br>охраны | Тревожная<br>Сирена |
|--------------|--------------|---------------------|---------------------|---------------------|
| Охрана       | Присутствует | Отсутствует         | Отсутствует         | ВКЛ                 |
| Пребывание   | Присутствует | Присутствует        | Отсутствует         | ВКЛ                 |
| <u>24ч</u>   | Присутствует | Присутствует        | Присутствует        | ВКЛ                 |
| Обход        | Отсутствует  | Отсутствует         | Отсутствует         | ВЫКЛ                |
| Дверной      | Присутствует | Режим               | Режим               | ВКЛ                 |
| звонок       |              | дверного            | дверного            |                     |
|              |              | звонка              | звонка              |                     |
| Зона пожилых | Присутствует | Присутствует        | Присутствует        | ВЫКЛ                |
| Зона         | Режим        | Режим               | Режим               | ВЫКЛ                |
| приветствия  | приветствия  | приветствия         | приветствия         |                     |

#### Установка центрального блока сигнализации

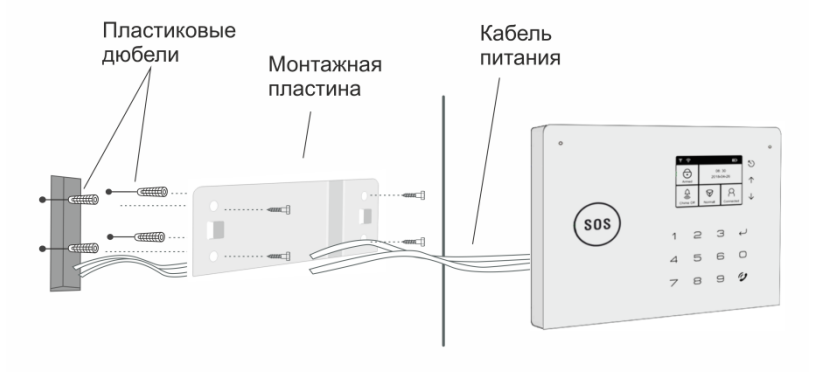

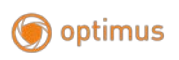

# Установка датчика двери

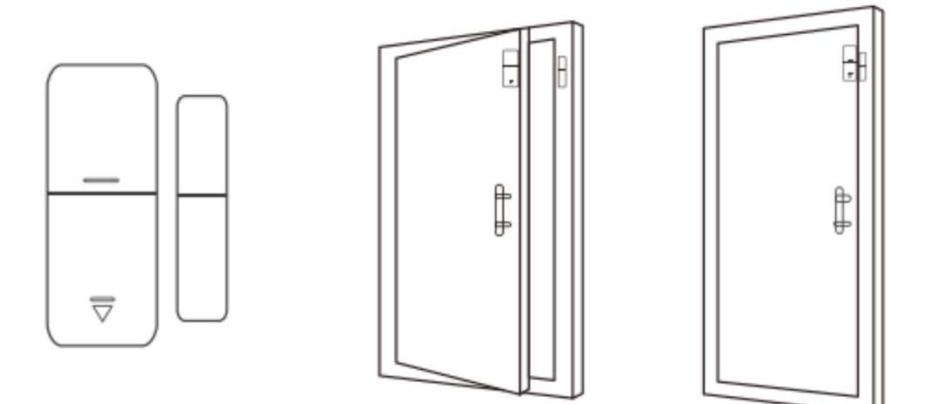

1) С помощью двухстороннего скотча зафиксируйте датчик на двери, а магнит на дверной раме

2) Зазор между магнитом и датчиком должен быть не более 10 мм.

3) В случае успешной установки, световой индикатор датчика должен загораться после открывания или закрывания двери.

4) Если световой индикатор датчика мигает, это говорит о низком заряде батареи и её следует заменить в кротчайшие сроки.

5) Датчик передает данные на модуль управления на расстоянии не более 80 метров на открытой территории.

#### Установка датчика движения

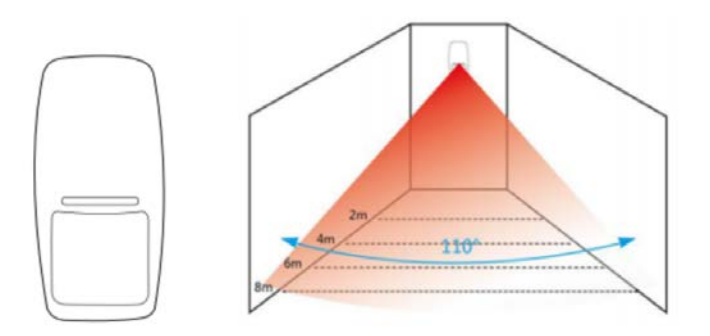

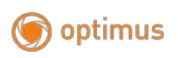

Чтобы избежать ложной тревоги, пожалуйста, обратите внимание на следующие моменты при установке детектора движения:

1) Не направляйте датчик на отражающие поверхности.

2) Не направляйте датчик на источники тепла/холода или вентиляционные отверстия.

3) Не устанавливайте два датчика в одну зону, это может помешать при определении области движения.

4) Если световой индикатор датчика мигает, это говорит о низком заряде батареи и её следует заменить в кротчайшие сроки.

5) Расстояние подключения датчика к модулю управления не должно превышать 8 метров, расстояние передачи данных не более 80 метров

# Обслуживание

#### Проверка системы:

Система нуждается в периодической проверке для обеспечения стабильной и безопасной работы. Мы предлагаем пользователям проверять систему раз в три месяца и проверять детекторы в месяц.

#### Проверка узлов сигнализации:

1. Проверьте, может ли блок управления поставить или снять с охраны систему.

2. Проверьте, может ли блок управления позвонить по телефонным номерам при возникновении тревоги.

3. Проверьте, может ли блок управления нормально принимать сигналы от детекторов.

4. Проверьте, нормально ли работает батарея.

#### Проверка детекторов:

1. Включите детектор вручную, чтобы проверить, может ли он успешно послать сигнал тревоги.

2. Проверьте батареи каждого детектора, чтобы убедиться, что на них хватает напряжения.

# Меры предосторожности:

1. Не разбирайте, не ремонтируйте и не вносите изменения в конструкцию сигнализации самостоятельно т.к. это может привести к неисправности или несчастному случаю.

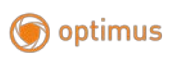

www.optimus-cctv.ru

2. Не роняйте изделие, и не подвергайте воздействию влаги, огня или высокой температуры.

3.Не используйте номера экстренных служб в качестве номеров телефонов для тревог.

| Неисправность                   | Причина                                                                      |
|---------------------------------|------------------------------------------------------------------------------|
| Хост не может подключиться к    | <ul> <li>Не удаляйте хост далеко от маршрутизатора.</li> </ul>               |
| сети Wi-Fi                      | • Маршрутизатор должен работать в диапазоне 2,4 ГГц.                         |
|                                 | • Ограничивает ли местный провайдер количество подключенных                  |
|                                 | устройств?                                                                   |
| Хост не реагирует на команды из | • Убедитесь, что хост и телефон подключены к сети с хорошим                  |
| приложения                      | сигналом.                                                                    |
| Хост не звонит по телефону при  | • Находится ли хост в состоянии охраны?                                      |
| тревоге                         | • Установлен неправильный тревожный номер                                    |
| -                               | • Установлена задержка сигнала тревоги                                       |
|                                 | • Просрочен счет за телефонную связь                                         |
| Нет сети                        | <ul> <li>SIM-карта не поддерживает GSM</li> </ul>                            |
|                                 | • На SIM-карте установлен PIN-код                                            |
|                                 | • Хост не получает достаточно питания                                        |
| Не реагирует на удаленные       | <ul> <li>Слабый уровень GSM сигнала</li> </ul>                               |
| команды                         | <ul> <li>Попробуйте заменить SIM-карту</li> </ul>                            |
| Не реагирует на пульт ДУ        | • Введен неверный пароль                                                     |
| Хост не может получить сигнал   | • Сопряжение не удалось.                                                     |
| от аксессуаров                  | • Аксессуар неисправен.                                                      |
| Нет задержки сигнала тревоги    | <ul> <li>На зону не установлен сигнал тревоги</li> </ul>                     |
| Нет SMS-уведомления при         | <ul> <li>Хост не находится в состоянии ARM при выключении питания</li> </ul> |
| выключении питания              |                                                                              |
| Сирена не пищит                 | • Сирена не включена                                                         |
|                                 | • Сирена отключена при тревоге                                               |
| Аксессуары могут работать       | • У аксессуаров низкий уровень питания                                       |
| только на небольшом расстоянии  | • Блок управления получает недостаточно питания                              |
| -                               | • На пути перелачи сигнала присутствуют помехи или прегралы                  |

# Возможные неисправности

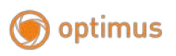

www.optimus-cctv.ru

# Технические характеристики

| Модель                          | Optimus AG-300 (комплект)            |  |  |
|---------------------------------|--------------------------------------|--|--|
| Дисплей                         | 2.4" ТFT Дисплей (Цветной)           |  |  |
| Wi-Fi                           | 2.4ГГц, 802.11 b/g/n                 |  |  |
| GSM Частота                     | 850/900/1800/1900 МГц                |  |  |
| Мобильные приложения            | Smart Life                           |  |  |
| Количество подключенных         | 8 Factor and in the top 15 totting   |  |  |
| устройств                       | в осспроводных пультов, 45 датчиков  |  |  |
| Сообщение                       | 10 секунд (запись сообщения)         |  |  |
| Поциерука номеров               | 6 Телефонных н омеров для оповещения |  |  |
| поддержка номеров               | и 3 номера для SMS сообщений         |  |  |
| Частота подключения             | 433МГц для подключения датчиков      |  |  |
| Питоние                         | От сетевого USB адаптера DC5V/2A     |  |  |
| Питание                         | (штекер питания microUSB)            |  |  |
| Потребление в ожидании          | не более 150мА                       |  |  |
| Потребление при тревоге         | не более 350мА                       |  |  |
| Батарея                         | 4.2V 600mA                           |  |  |
| Тип батареи                     | Литиевая аккумуляторная батарея      |  |  |
| Полное время зарядки            | 10 часов                             |  |  |
| Время работы сигнализации от    | 6 40000                              |  |  |
| батареи в режиме ожидания       | бчасов                               |  |  |
| Громкость сирены                | 120Дб                                |  |  |
| Moreau log motouning togethere  | не более 40 метров для пультов       |  |  |
| максимальная дистанция датчиков | управления и не более 80 метров для  |  |  |
| и аксессуаров                   | датчиков                             |  |  |
| Антивор                         | Есть                                 |  |  |
| Функция обнаружения низкого     |                                      |  |  |
| заряда батареи                  | Да                                   |  |  |
| Расписание снятия и установки   | Есть                                 |  |  |
| Возможность переименовывать     |                                      |  |  |
| беспроводные датчики            | Да                                   |  |  |
| Рабочая температура             | от - 10 до + 50 градусов Цельсия     |  |  |
|                                 | панель GSM/Wi-Fi сигнализации – 1шт. |  |  |
|                                 | беспроводной ИК датчик-1шт.,         |  |  |
|                                 | беспроводной магнитоконтактный       |  |  |
| Комплектация                    | датчик-1шт.,                         |  |  |
|                                 | брелок 4-кнопочный-2шт.              |  |  |
|                                 | проводная звуковая сирена-1шт.       |  |  |
|                                 | блок питания 1шт.                    |  |  |

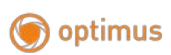

| кабель питания-1шт.<br>Монтажный комплект – 1шт. □ |
|----------------------------------------------------|
| инструкция пользователя-1шт.                       |